## 東京高等学校 2020年度入試

## Web 出願 手続きの流れ

|          |      | ID 登録、志願者情報入力、 | 出願期間          | 書類郵送期間             |
|----------|------|----------------|---------------|--------------------|
|          |      | 受験料支払          | (受験票・志願票の印刷)  |                    |
| 推薦入試     |      | 2019年12月20日(金) | 2020年1月15日(水) | 1月16日(木)           |
| 1/22(水)  |      | ~              | ~             | 消印有効               |
|          |      | 2020年1月16日(木)  | 2020年1月16日(木) |                    |
|          | 第一回  | 2019年12月20日(金) | 2020年1月25日(土) | 1月31日(金)           |
| <u> </u> | 2/10 | ~              | ~             | 消印有効               |
|          | (月)  | 2020年1月30日(木)  | 2020年1月30日(木) |                    |
| 般        | 第二回  | 2019年12月20日(金) | 2020年1月25日(土) | 2月12日(水)必着         |
|          | 2/13 | ~              | ~             | ※ 郵送が間に合わない場合は、    |
| 入        | (木)  | 2020年2月12日(水)  | 2020年2月12日(水) | 試験当日 7:40~8:00 に持参 |
|          | 第三回  | 2019年12月20日(金) | 2020年1月25日(土) | 2月15日(土)必着         |
| 試        | 2/17 | ~              | ~             | ※ 郵送が間に合わない場合は、    |
|          | (月)  | 2020年2月16日(日)  | 2020年2月16日(日) | 試験当日 9:00~9:30 に持参 |

# 《Web 出願の手順》

STEP1 出願サイトにアクセス、ID(メールアドレス)の登録

- 本校のホームページの「入試情報」内の「出願サイト」をクリックして、出願サイトにアクセス してください。出願サイトは、パソコン・スマートフォン、タブレット端末から可能です。
- ② ID (メールアドレス)の登録
- ※ 登録したメールアドレスは、手続き完了のメール送信、緊急連絡等にも利用しますので、確実に 連絡の取れるものを登録ください。なお、@e-shiharai.net の受信を許可してください。

## STEP2 指示に従って必要事項を入力、受験料の支払い

- ① 出願サイトにログインしてください。マイページが表示されます。
- ② 出願内容、入試日程等の入力・選択をしてください。
  - ※ 氏名等の漢字で登録できない文字がある場合は、チェックボックスをチェックし、簡易字体等 に置き換えて入力してください。
  - ※ 一般入試にて入学手続きの延納を希望される場合は、必ず「併願校」の欄に第一志望とする 他校の校名を記入ください。なお、本校が第一希望の場合は空欄にしてください。
- ③ 受験料支払方法を選択してください。
- ④ 受験料の支払いを完了してください。
  ※ <u>受験料決済が済みますと、入力内容の誤りを Web 上で訂正することはできません</u>ので、十分 確認を行ってください。万が一、受験料決済後に個人情報の入力の誤りに気づかれた場合には、 本校までお問い合わせください。
  - ※ 入試を複数回申し込む場合は、必ず同じ ID(メールアドレス)にて出願してください。

#### STEP3 受験票・志願票を印刷し、顔写真を貼付、必要書類を郵送

- 受験料のお支払い後、支払い完了メールが届きます。出願サイトにアクセスし、マイページより 受験票・志願票を印刷してください。
  - ※ A4 サイズの白紙を使用してください
  - ※ 受験票・志願票の印刷は、推薦入試は1月15日より、一般入試は1月25日より可能です。 出願期間以前は印刷できません。
- ② 出願内容を確認し、志願票に志願者の顔写真の貼付(またはデータのアップロード)をしてください。
- ③ 必要書類(志願票・調査書・推薦書(推薦の場合))を期日までに本校へ郵送してください。
- ④ 受験票(志願票と同じ写真を貼付)は試験当日にお持ちください。

<sup>お問い合わせ先</sup> 東京高等学校 TEL:03-3750-2635